# **TUTO Corréler photos et trace GPS**

Ce tuto vous propose d'apprendre à corréler des photos prises avec une caméra gérée par une appli depuis votre téléphone portable à une trace GPS générée par votre téléphone également. Cette corrélation se fera en utilisant le logiciel JOSM augmenté de son greffon **photo\_geotagging**.

#### **1** Installer JOSM

Télécharger et installer le logiciel JOSM depuis le site officiel : https://josm.openstreetmtap.de/

JOSM est un logiciel qui normalement est destiné à créer/modifier des données sur OSM, mais là il va nous servir à reporter les infos GPS de votre trace GPS dans chacun de vos fichiers photo.

#### 2 Installer le greffon photo\_geotagging

Une fois le logiciel JOSM installé, ajoutez-lui le greffon **photo\_geotagging** qui permet d ajouter les données de localisation dans le fichier image.

#### Menu Édition/Préférences :

|                 |         |               |                   |                        | É                       | diteur Java        | OpenStreet | Мар            |         |  |  |
|-----------------|---------|---------------|-------------------|------------------------|-------------------------|--------------------|------------|----------------|---------|--|--|
| <u>F</u> ichier | Édition | Affichage     | <u>Out</u> ils    | Sélection_             | <u>P</u> réréglages     | <u>I</u> magerie   | Fenêtres   | A <u>u</u> dio | Aide    |  |  |
| P a             | 🐀 Annu  | ıler          |                   |                        | Ctrl-Z                  |                    |            | 8              |         |  |  |
|                 | 🕐 Répé  | ter           |                   |                        | Ctrl-Y                  |                    |            |                |         |  |  |
|                 | 🖣 Copie | er            |                   |                        | Ctrl-C                  |                    |            |                |         |  |  |
|                 | 💧 Colle | F             |                   |                        | Ctrl-V                  |                    |            |                |         |  |  |
|                 | 🐦 Colle | r les attribu | its               |                        | Ctrl+Maj-V              |                    |            |                | onStre  |  |  |
|                 | 🖏 Dupl  | iquer         |                   |                        | Ctrl-D                  | ur jav             |            | pen            | stre    |  |  |
|                 | 📋 Supp  | orimer        |                   |                        | Supprimer               |                    |            |                |         |  |  |
|                 | 📕 Fusio | onner le cale | que               |                        | Ctrl-M                  |                    |            |                |         |  |  |
|                 | 📕 Fusio | onner la séle | ection            |                        | Ctrl+Maj-M              |                    |            |                |         |  |  |
|                 | 🔍 Rech  | ercher        |                   |                        | Ctrl-F                  |                    |            |                |         |  |  |
|                 | 🔍 Rech  | ercher des    | objets p          | ar attribut.           | Maj-F3                  | 0)                 |            |                |         |  |  |
|                 | 🗉 Préfé | érences       |                   |                        | F12                     | a largeur          | de la colo | onne de        | es étiq |  |  |
|                 |         |               | Ouvi              | rir les préfére        | ences (F12)             | 3                  |            |                |         |  |  |
|                 |         | • 28/11       | /2018             | (version s             | stable <u>1446</u>      | <u>0</u> )         |            |                |         |  |  |
|                 |         | o Té<br>ca    | léchar<br>se à co | gement d<br>ocher à un | es données<br>bouton dé | s : "Téléch<br>dié | larger dar | ns un n        | ouvea   |  |  |

- Cliquez ensuite colonne de gauche sur l'icône représentant une prise (greffons),
- vous pouvez alors saisir photo dans le champ de recherche,
- et enfin cliquez sur Télécharger

|              | Préférences                                                                                | ) |
|--------------|--------------------------------------------------------------------------------------------|---|
|              | <b>Greffons</b><br>Faites le plein de greffons pour vous assister.                         |   |
|              | Greffons Mises à jour                                                                      |   |
|              | Tous O Installés O Utils disponibles :     Rechercher: photo                               |   |
| <b>O</b>     | $\mathbf{F}$                                                                               |   |
| <u>}</u> E [ | Veuillez cliquer sur Télécharger la liste pour afficher la liste des greffons disponibles. |   |
| ~            |                                                                                            |   |
| Ĩ            |                                                                                            |   |
|              |                                                                                            |   |
|              |                                                                                            |   |
| WMS          |                                                                                            |   |
| CIMIE        |                                                                                            |   |
|              | Télécharg 🔁 Mettre à j                                                                     |   |
| Mode av      | vancé 🖉 Valider 🐼 Annuler 🛟 Aide                                                           |   |

Dans la liste qui s'affiche alors, cochez **photo\_geotagging** puis cliquez sur **Valider** 

|                                                                                                    |                                                                                                    | Préférences                                                                                                    | 8 |  |  |  |  |
|----------------------------------------------------------------------------------------------------|----------------------------------------------------------------------------------------------------|----------------------------------------------------------------------------------------------------|---|--|--|--|--|
|                                                                                                    | <b>Greffons</b><br>Faites le plein de gref                                                                                             | fons pour vous assister.                                                                                                    |   |  |  |  |  |
|                                                                                                    | Greffons Mises                                                                                                    | à jour                                                                                                    |   |  |  |  |  |
|                                                                                                    | Rechercher : photo                                                                                                    | Tous O Installés O Outils disponibles :                                                                                                    | _ |  |  |  |  |
|                                                                                                    | 🗌 💼 ImageWay                                                                                                    | Point : Version 34206 (version locale : inconnu)                                                                                                    |   |  |  |  |  |
|                                                                                                    | Permet d'a<br>correspond<br>point de pa                                                                                                | ssocier des photos aux traces d'un fichier GPX. La<br>lance est faite lorsque le champ 'name', 'cmt' ou 'desc' d'un<br>lssage correspond au nom de l'image. <u>(plus d'infos…)</u> |   |  |  |  |  |
|                                                                                                    | 🔲 <u> Mapillary</u>                                                                                                    | Version v1.5.17 (version locale : inconnu) (requiert: apache-co                                                                                                    |   |  |  |  |  |
|                                                                                                    | Donne acco<br>Greffon fou                                                                                                    | es aux photos hébergées sur mapillary.com <u>(plus d'infos)</u><br>Irni par une source externe : https://iosm.gitlab.                                                              |   |  |  |  |  |
|                                                                                                    | io/Mapillary/dist/latest/Mapillary.jar                                                                                                 |                                                                                                    |   |  |  |  |  |
|                                                                                                    | 🛛 🗹 🎬 photo_geotagging : Version 34867 (version locale : inconnu) (requiert: apa                                                       |                                                                                                    |   |  |  |  |  |
| Ecrit les informations GPS de position dans l'entête du fichier image.<br>Exécutez cette fonctionnalité depuis le menu clic droit du calque. <u>(plu</u><br><u>infos)</u> |                                                                                                    |                                                                                                    |   |  |  |  |  |
|                                                                                                    | 🔲 📫 photoadja                                                                                                    | st : Version 34786* (version locale : inconnu)                                                                                                    |   |  |  |  |  |
| TMS                                                                                                    | WWIS Rendre les photos déplaçables et les positionner sur la carte. (plus d'info                                                       |                                                                                                    |   |  |  |  |  |
|                                                                                                    | Greffon fourni par une source externe : https://svn.openstreetmap.org/!<br>svn/bc/34787/applications/editors/josm/dist/photoadjust.jar |                                                                                                    |   |  |  |  |  |
|                                                                                                    |                                                                                                    |                                                                                                    |   |  |  |  |  |
|                                                                                                    | 🛓 Télécharg                                                                                                    | Mettre à j                                                                                                    |   |  |  |  |  |
|                                                                                                    |                                                                                                    |                                                                                                    |   |  |  |  |  |
| Mode avancé                                                                                                    |                                                                                                    | Valider S Annuler Aide                                                                                                    |   |  |  |  |  |

### **3 Importer les photos et la trace GPS**

L'idéal est d'avoir mis dans le même répertoire vos photos et la trace GPS correspondante.

Avant d'importer les photos, visualisez les premières et les dernières photos de votre série, pour supprimer au besoin celles où vous apparaissez en train de faire votre réglage :)

#### Depuis JOSM faites alors Fichier/Ouvrir

Une fois dans le bon répertoire, sélectionnez l'ensemble des fichiers (photo + trace GPS) : cliquez sur l'un des fichiers puis **CTRL + A** puis cliquez sur **Ouvrir** 

| Ouvrir                                                                                                    | 8                                                                                                    |
|----------------------------------------------------------------------------------------------------|----------------------------------------------------------------------------------------------------|
| Rechercher dans : 🗂 MAPILLARY                                                                                                    | ▼ 🛱 🖨 🛱 📛                                                                                                    |
| 2019-02-03_11-38_Sun.gpx       20190203_113924_Interval06.jpg         20190203_113924_Interval01.jpg       20190203_113924_Interval07.jpg         20190203_113924_Interval02.jpg       20190203_113924_Interval08.jpg         20190203_113924_Interval03.jpg       20190203_113924_Interval09.jpg         20190203_113924_Interval04.jpg       20190203_113924_Interval05.jpg | <ul> <li>20190203_113924_Interval</li> <li>20190203_113924_Interval</li> <li>20190203_113924_Interval</li> <li>20190203_113924_Interval</li> <li>20190203_113924_Interval</li> <li>20190203_113924_Interval</li> <li>20190203_113924_Interval</li> </ul> |
|                                                                                                    | Þ                                                                                                    |
| Nom du fichier : 924_Interval97.jpg" "20190203_113924_Interval98.jpg" "201                                                                                                    | 190203_113924_Interval99.jpg"                                                                                                    |
| Type de fichier : Tous les formats (*.gpx *.osm *.nmea *.jpg)                                                                                                    | •                                                                                                    |
|                                                                                                    | Ouvrir Annuler                                                                                                    |

Vous voyez alors des petites vignettes représentant vos photos se positionner dans JOSM selon une trace correspondant à votre parcours, et une fenêtre d'options s'ouvre.

|                |             |                                                |                 |                     |                  | Édi                                 | liteur Ja     | ava Ope           | nStreet    | tMap             |                       |                     |                        |           |         | -         | ø 🛛 😣    |
|----------------|-------------|------------------------------------------------|-----------------|---------------------|------------------|-------------------------------------|---------------|-------------------|------------|------------------|-----------------------|---------------------|------------------------|-----------|---------|-----------|----------|
| <u>F</u> ichie | er Édition  | Affichage                                      | Ou <u>t</u> ils | Sélectio            | <u>n P</u> réré  | glages                              | <u>I</u> mage | erie Fe           | enêtres    | A <u>u</u> di    | o Aide                |                     |                        |           |         |           |          |
|                | 2           | <b>a</b> 5                                     | Ċ               |                     | 574              | * 2                                 |               |                   |            | ġ.               |                       |                     | <b>!</b>               | TAT       |         |           |          |
| <b></b>        |             |                                                |                 |                     |                  |                                     |               |                   |            |                  |                       | 🗨 🗐 Ca              | lques                  |           |         |           | -14 🖸    |
|                | <u>├</u> ── | <b>⊢</b> → → → → → → → → → → → → → → → → → → → |                 |                     |                  | Ţ                                   |               |                   |            |                  |                       | 9                   | 🖻 📸 Image              | es géoloc | alisées |           |          |
| ~              | 0           | 200.0                                          | m               |                     |                  | )<br>  <br>  <br>  <br>  <br>  <br> |               |                   |            |                  |                       | •                   | <sup>▶</sup> gpx 2019- | -02-03_1  | 1-38_9  | un.gpx    |          |
|                |             |                                                |                 |                     |                  |                                     |               |                   |            |                  |                       | <b></b>             | •                      | #         |         | %         | Î        |
| *              |             |                                                |                 |                     |                  | Corréler                            | r les in      | nages av          | vec la tr  | race GF          | X                     |                     |                        | 8         | nce     |           | -# 🗈     |
|                |             | Trace (                                        | GPX:            | 2019-02-03          | _11-38_9         | Sun.gpx                             |               | Ouvrir            | une au     | tre tra          | ce GPX                |                     |                        |           | ontle   | es attrik | outs     |
|                |             | Fuseau                                         | horaire         | e: +0:00            |                  |                                     | I             |                   |            |                  |                       |                     |                        |           |         |           |          |
| 8              |             | Décalag                                        | je :            | 0                   |                  |                                     |               | C                 | par e      | er une<br>xemple | photo d'<br>e l'écran | un comp<br>d'un GP9 | teur préc              | is,       |         |           |          |
|                |             |                                                |                 | Para                | mètres           | avancés.                            |               | Estim             | nation a   | utoma            | atique                | Ajust               | ement ma               | nuel      | fier    | 👕 Su      | pprimer  |
| 62             |             |                                                |                 |                     |                  |                                     |               |                   |            |                  |                       |                     |                        |           |         |           | -14 [3]  |
|                |             | Ignorer                                        | la posi         | tion pour :<br>Imag | :<br>Jes avec    | géoloca                             | lisatio       | n dans l          | les mét    | adonn            | ées EXIF              | (0/231)             |                        |           |         |           |          |
|                |             |                                                |                 | ✓ Imag              | jes qui s        | ont déjà                            | tagué         | ées (0/2          | 31)        |                  |                       |                     |                        |           |         |           |          |
|                |             | Affic                                          | her les         | vignettes           | sur la ca        | arte                                |               |                   |            |                  |                       |                     |                        |           |         |           |          |
|                |             |                                                |                 |                     |                  | 4                                   | Corrél        | er                | 🔕 An       | nuler            |                       |                     |                        |           |         |           |          |
|                |             | Correspo                                       | ndance          | 231 de 231          | L photos a       | avec la tra                         | ace GP)       | х.                |            |                  |                       |                     |                        |           | rch     | His 📃 His | storique |
| <b>V</b>       |             |                                                | , a             |                     |                  |                                     |               |                   |            |                  |                       |                     | lations                |           |         |           | -# 🖸     |
| Y              |             |                                                |                 |                     |                  |                                     |               |                   |            |                  |                       |                     |                        |           |         |           |          |
| ٦              |             |                                                |                 |                     |                  |                                     |               |                   |            |                  |                       |                     |                        |           |         |           |          |
| Ŷ              |             |                                                |                 |                     |                  | يبييني                              |               | _                 |            |                  |                       |                     |                        |           |         |           |          |
|                |             |                                                |                 |                     |                  |                                     |               | رو <u>د.</u><br>م | 3          |                  |                       | 4                   |                        | C)        |         | 1         | L.       |
| <b>⊖47</b> .   | 3777502     | 0.68817                                        | 718             | Ø                   | $\bigtriangleup$ | Lui                                 |               |                   | <b>£</b> ⊊ |                  |                       |                     |                        |           |         |           |          |

## 4 Vérifier le calage des photos

Même si la fenêtre des options est ouverte, on peut quand même accéder aux menus de JOSM, ce qui va nous permettre d'aller dans **Imagerie/OpenStreetMap Carto (Standard)** et ainsi remplacer le fond noir par un fond

cartographique qui sera plus pratique pour se repérer ;-)

|                                                                                                    | Édit                                                                                                    | eur Java OpenStreetMap                          |                          | - 0 🙁         |
|----------------------------------------------------------------------------------------------------|----------------------------------------------------------------------------------------------------|-------------------------------------------------|--------------------------|---------------|
| <u>Fichier</u> Édition Affichage Ou <u>t</u> ils Sélectio                                                                                                    | n <u>P</u> réréglages <u>I</u>                                                                                                    | magerie <mark>Fenêtres A<u>u</u>dio Aide</mark> |                          |               |
|                                                                                                    | 22 22 B                                                                                                    | Forganiser les calques d'imagerie               | Accent grave avec chasse |               |
|                                                                                                    | 36 8 K                                                                                                    | Preférences d'imagerie                          |                          | 1             |
|                                                                                                    |                                                                                                    | Décalage de l'imagerie                          |                          | -14 🖸         |
|                                                                                                    | i i i                                                                                                    | Imagerie aérienne Bing                          |                          | S             |
| 0 200.0 m                                                                                                    |                                                                                                    | magerie Premium DigitalGlobe                    |                          | _Sun.gpx      |
| a'                                                                                                    | <u>121</u>                                                                                                    | magerie standard DigitalGlobe                   |                          |               |
| Corréler les images avec la trace GPX                                                                                                    | 2                                                                                                    | magerie Standard Digitaleiobe                   |                          | %             |
|                                                                                                    |                                                                                                    | Minages mondiales Esri (Clarifiées)             | Bêta                     |               |
| Trace GPX : 2019-02-03_11-38_Sun.gpx 👻 Ouvrir une autre trace GPX                                                                                                    |                                                                                                    | OpenStreetMan (Standard noir et                 | blanc)                   | -# 🕄          |
|                                                                                                    |                                                                                                    | OpenStreetMap Carto (Standard)                  |                          |               |
| Fuseau horaire : +0:00 Utiliser une photo d'u                                                                                                    | n compteur préc (                                                                                                    | Satellite Mapbox                                |                          |               |
| Décalage : 0 Décalage : 0 Décal | 'un GPS                                                                                                    |                                                 |                          | les attributs |
| Desemètres suspeés                                                                                                    | Alustament m                                                                                                    | BD Carthage                                     |                          |               |
| Parametres avances Estimation automatique                                                                                                    | Ajustement ma                                                                                                    | BDOrtho IGN                                     |                          |               |
| Ignorer la position pour :                                                                                                    |                                                                                                    | Cadastre                                        |                          | Supprimer     |
| Images avec géolocalisation dans les métadonnées EXIF (0                                                                                                    | )/231)                                                                                                    | OpenStreetMan (Basque Style)                    |                          | Supprinter    |
| ☑ Images qui sont délà taquées (0/231)                                                                                                    |                                                                                                    | OpenStreetMap (Breton Style)                    | -14 🖸                    |               |
| Afficher les vignettes sur la carte                                                                                                    |                                                                                                    | OpenStreetMap (Occitan Style)                   |                          |               |
|                                                                                                    | i i                                                                                                    | Boute 500                                       |                          |               |
| Corréler 🛛 🐼 Annuler                                                                                                    |                                                                                                    | Tours - Orthophotos 2008-2010                   |                          |               |
|                                                                                                    |                                                                                                    | Tours - Orthophotos 2013                        |                          |               |
| Correspondance 231 de 231 photos avec la trace GPX.                                                                                                    |                                                                                                    | Dlue                                            |                          |               |
|                                                                                                    |                                                                                                    | Plus                                            | Sélection - Recharch     | Historique    |
|                                                                                                    |                                                                                                    |                                                 | A Selection Michelerch   | Inscondue     |
|                                                                                                    |                                                                                                    | •                                               | Relations                | -14 🖸         |
|                                                                                                    |                                                                                                    |                                                 |                          |               |
|                                                                                                    |                                                                                                    |                                                 |                          |               |
|                                                                                                    |                                                                                                    |                                                 |                          |               |
|                                                                                                    | - TITLE                                                                                                    |                                                 |                          |               |
|                                                                                                    | - The state of the state of the |                                                 |                          |               |
| and a                                                                                                    |                                                                                                    |                                                 |                          | ê 151         |
|                                                                                                    |                                                                                                    |                                                 |                          | 1.91          |
| ↔ 47.3873361 () 0.6659496                                                                                                    |                                                                                                    | 🕼 (aucune sélection)                            |                          |               |

Pour vérifier le calage des photos, il vous faut un repère précis (carrefour, bâtiment particulier...). Zommer sur la zone que vous avez repérée (molette de la souris pour zoomer) au besoin en vous déplaçant sur la carte (clic droit maintenu appuyé pour se déplacer sur la carte).

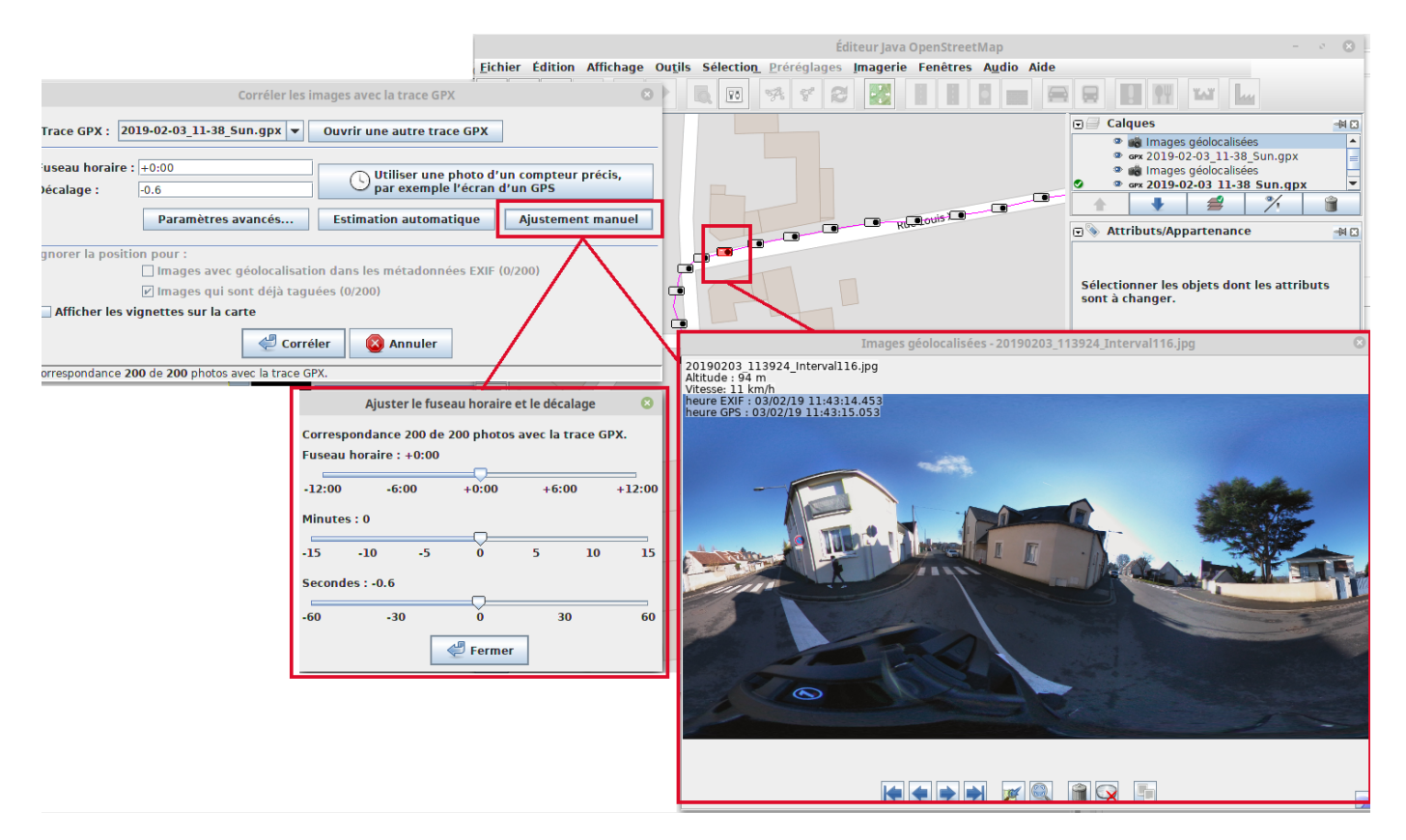

Puis cliquez sur la vignette d'une des photos pour laquelle vous êtes certains du repère (Vous pouvez utiliser les coins de l'image de la photo pour agrandir celle-ci).

Dans mon exemple, j'ai sélectionné une photo qui aurait dû se trouver pile au carrefour, or sur la carte elle apparaît quelques mètres avant le carrefour.

Cliquez ensuite, sur la fenêtre d'options, sur **Ajustement manuel** et utilisez le curseur des secondes pour déplacer votre photo à l'endroit précis où elle devrait se trouver (toutes les autres photos suivront). Quand le placement est correct, cliquez sur **Fermer**. Puis cliquez sur sur **Corréler**.

### 5 Écrire les coordonnées géographiques dans les photos

Ensuite, dans la colonne des calques à droite, cliquez sur la ligne **Images géolocalisées** puis clic droit et sélectionnez alors **Écrire les coordonnées dans l'en-tête de l'image**.

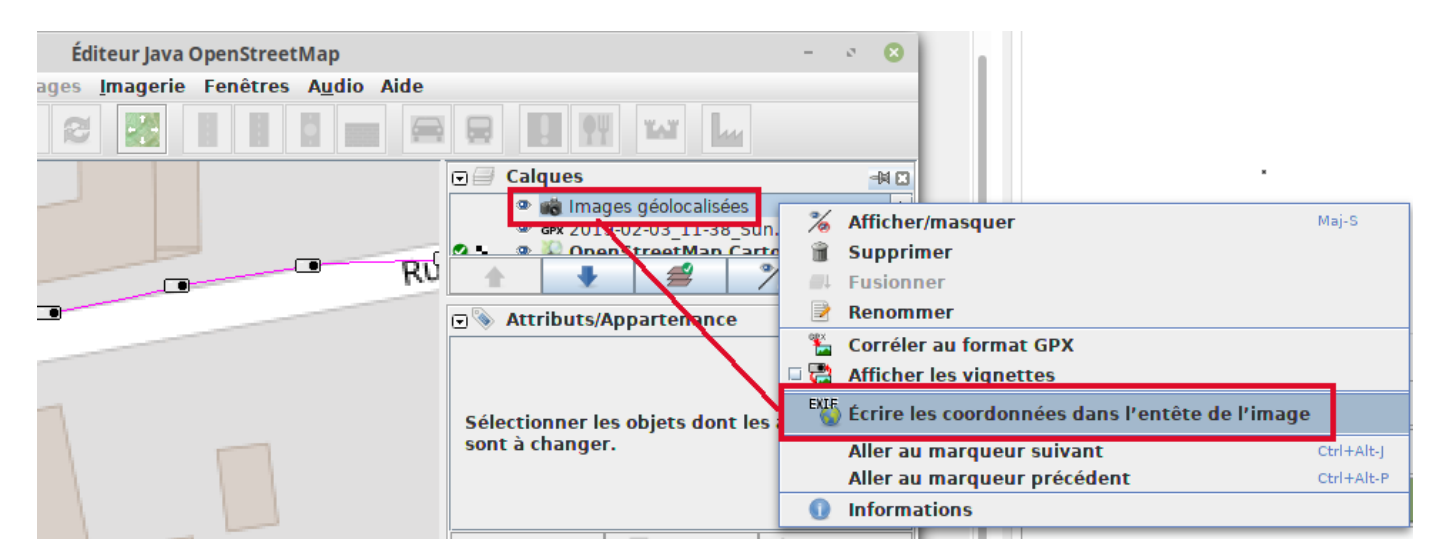

Dans la fenêtre qui s'affiche alors, décochez **Garder les fichiers de sauvegarde** sinon il va vous créer un doublon pour chaque photo. Cliquez sur **Valider**. Le traitement peut être un peu long si vous avez beaucoup de photos. Une fois le traitement terminé vos photos sont prêtes à être envoyées sur Mapillary puisqu'elles contiennent désormais les coordonnées GPS de votre trace GPS.

| Greffon Photo Geotagging                                                           |
|------------------------------------------------------------------------------------|
| Écrire les informations sur la position dans l'entête exif des fichiers suivants : |
| /home/lau/MAPILLARY/20190203_113924_Interval32.jpg (47,387207,0,664257)            |
| /home/lau/MAPILLARY/20190203_113924_Interval33.jpg (47,387217,0,664368)            |
| /home/lau/MAPILLARY/20190203_113924_Interval34.jpg (47,387227,0,664480)            |
| /home/lau/MAPILLARY/20190203_113924_Interval35.jpg (47,387237,0,664596)            |
| /home/lau/MAPILLARY/20190203_113924_Interval36.jpg (47,387245,0,664712)            |
| /home/lau/MAPILLARY/20190203_113924_Interval37.jpg (47,387249,0,664827)            |
| /home/lau/MAPILLARY/20190203_113924_Interval38.jpg (47,387252,0,664960)            |
| /home/lau/MAPILLARY/20190203_113924_Interval39.jpg (47,387255,0,665094)            |
| /home/lau/MAPILLARY/20190203_113924_Interval40.jpg (47,387262,0,665224)            |
| /home/lau/MAPILLARY/20190203_113924_Interval41.jpg (47,387268,0,665353)            |
| /home/lau/MAPILLARY/20190203_113924_Interval42.jpg (47,387278,0,665476)            |
| /home/lau/MAPILLARY/20190203_113924_Interval43.jpg (47,387290,0,665591)            |
| /home/lau/MAPILLARY/20190203_113924_Interval44.jpg (47,387293,0,665704)            |
| /home/lau/MAPILLARY/20190203_113924_Interval45.jpg (47,387294,0,665797)            |
| /homo/lau/MADILLARY/20100202_112024_Interval46_ing_(47_207270_0_665072)            |
| nréférences                                                                        |
|                                                                                    |
| Garder les fichiers de sauvegarde                                                  |
| changer la date de medification du fichier :                                       |
| Valider 🚫 Annuler                                                                  |

laupicado@posteo.net

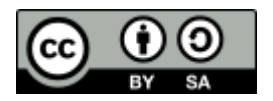